## Iphone 苹果如何获取美国 app store 账户

大家都知道 appstore 里的资源和苹果账户所在国家/地区有关,有美国的账户就可以访问美国的 appstore 资源,其实不需要换账号,直接用原来中国账号,把账户信息中"国家/地区'改成美国,你原来账户就变成美国 账户了,而不需要重新申请一个新的账户,下面是设置方法:

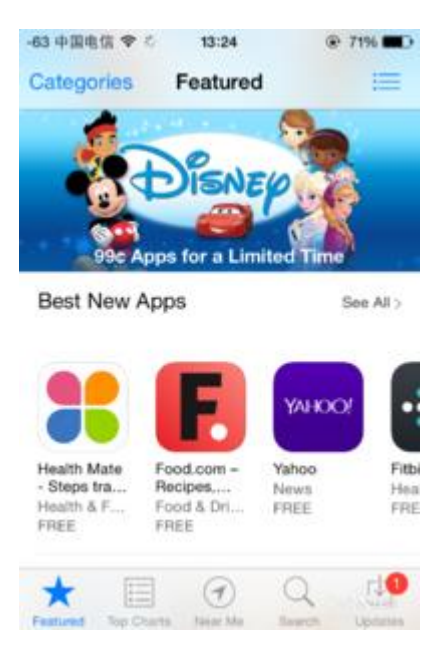

## 工具/原料

- iphone/ipad 一台
- http://www .fakenamegenerator.com/ 辅助站点:用于随机生成一个美国人信息

## 方法/步骤

1.点击"设置",进入"iTunes Store 和 App Store" -70 中国电信 🗢 12:54 75% 设置 地图 > 指南针 > Safari > A iTunes Store 和 App Store > Γ 音乐 > **}** 视频 > 照片与相机 > Baido 200 Game Center

2.点击顶部" Apple ID: "

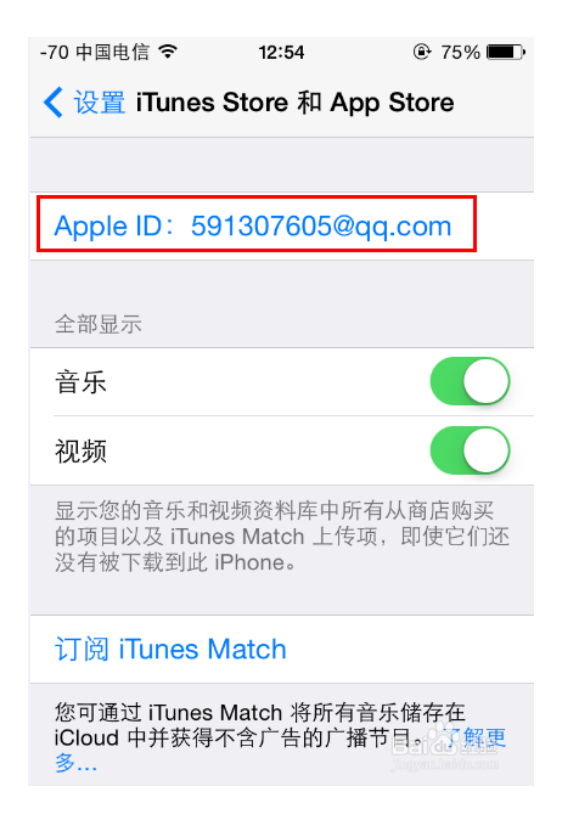

3.选择第一项" 查看 Apple ID "

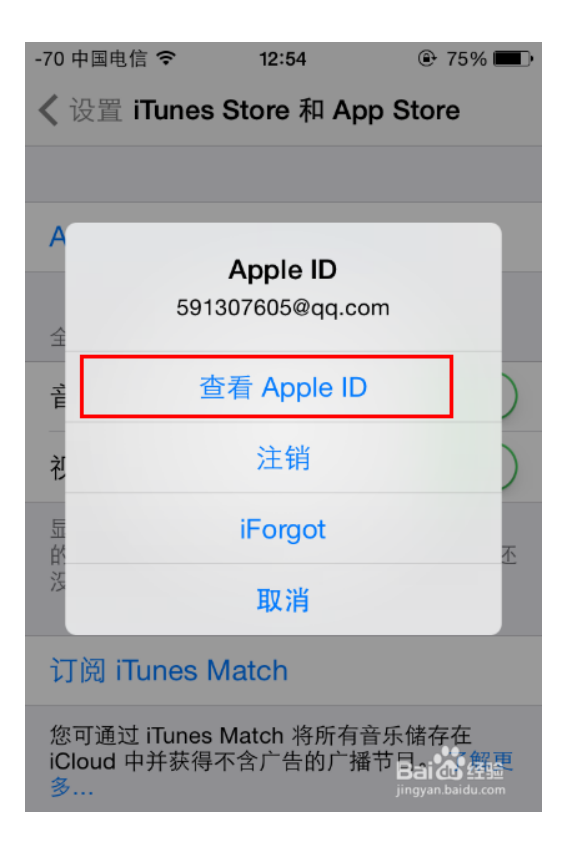

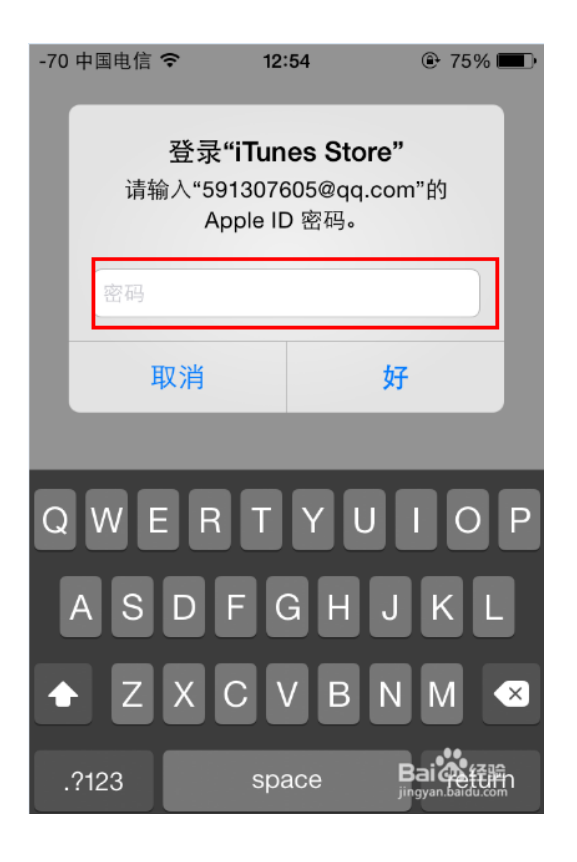

5.点击" Country/Region "中文是" 国家/地区"

| -70 中国电信 🗢     | 12:55             | 🕑 75% 🔳   |
|----------------|-------------------|-----------|
| Ace            | count Settings    | Done      |
|                |                   |           |
| Apple ID       | 591307605@        | ≷qq.com > |
|                |                   |           |
| Payment Info   | rmation           | >         |
| Country/Regi   | on                | >         |
| ITUNES NEWSL   | ETTERS AND SPE    | ECIAL     |
|                | Subscribe         |           |
| U              | Jnsubscribe       |           |
| Apple uses ind | hater atopdayd op | Baid 411  |

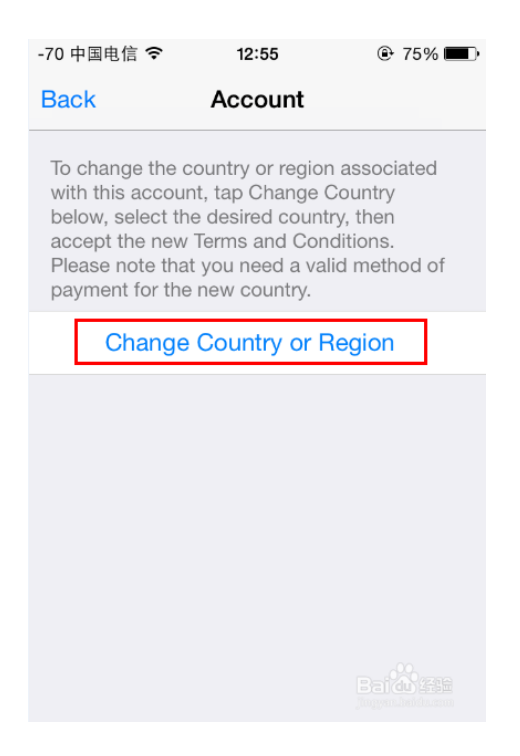

7.选择"United States "也就是美国,然后点击底部右下角"Next "中文是"下一步"

| -70 中国电信 秺                                          | 12:55                                                       | ۹ 75% 🔳                          |
|-----------------------------------------------------|-------------------------------------------------------------|----------------------------------|
| Cancel Ac                                           | count Settin                                                | igs                              |
|                                                     |                                                             |                                  |
| COUNTRY OR                                          | REGION                                                      |                                  |
| Choose a count<br>will match the b<br>payment metho | try or region for<br>billing address fo<br>bd, then tap Nex | the Store that<br>or your<br>‹t. |
| United States                                       | S                                                           | ~                                |
| Albania                                             |                                                             |                                  |
| Algeria                                             |                                                             |                                  |
| Angola                                              |                                                             |                                  |
| Anguilla                                            |                                                             |                                  |
| Antigua and                                         | Barbuda                                                     |                                  |
|                                                     |                                                             | Bala Next                        |

8.点击右下角" Agree "中文" 同意"

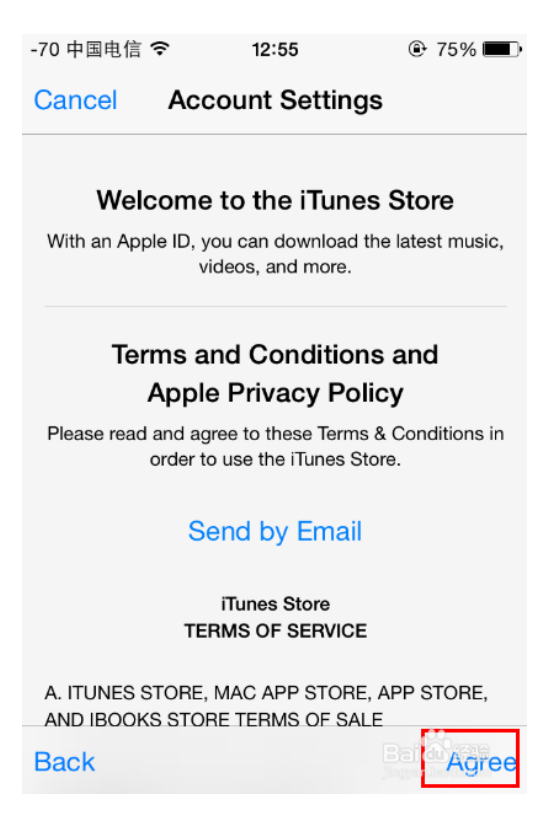

9.再次点击" Agree "中文" 同意"

| -70 中国电信              | i 🗢 12                        | :55                        | ۵ 75% 🗩       |
|-----------------------|-------------------------------|----------------------------|---------------|
| Cancel                | Account                       | Settings                   |               |
|                       |                               |                            |               |
| We                    | Icome to th                   | ne iTunes                  | Store         |
| With an Ap            | ople ID, you can<br>videos, a | download the<br>and more.  | latest music, |
| l ha                  | ve read and a<br>Store Terms  | gree to the<br>& Condition | iTunes<br>s.  |
| C                     | Cancel                        | Agr                        | ee            |
|                       | Send b                        | y Email                    |               |
|                       | iTune:<br>TERMS O             | s Store<br>F SERVICE       |               |
| A. ITUNES<br>AND IBOO | STORE, MAC A                  | APP STORE, A<br>MS OF SALE | PP STORE,     |
| Back                  |                               | j                          | Bai 如 经验      |

1、上面红圈"None"这里是问你是否要绑定银行卡,选择没有就可以

2、" Code "不用填, " Title "、" First Name "、" Address "所有信息都不能有中文, 可以写 成中文拼音 3、" State "美国所在州,随便选一个就可以, "Zip"是美国邮编," Phone "电话, 后面会教你怎 么得正确格式的美国邮编和电话

4、资料填完之后,点击底部右脚下角的"Next"

| -70 中国电信 🗢                                        | 12:55                      | ?5%        |  |
|---------------------------------------------------|----------------------------|------------|--|
| Cancel Acc                                        | ount Setting               | S          |  |
| BILLING ADDRES                                    | SS                         |            |  |
| Title                                             | Mr.                        |            |  |
| First Name                                        | Agile                      |            |  |
| Last Name                                         | Zhu                        |            |  |
| Address                                           | shanghai                   |            |  |
| Address                                           | Street                     |            |  |
| City                                              | shanghai                   |            |  |
| State 所在美国州                                       | · AL - Alabar              | na         |  |
| Zip <sup>邮政编码;</sup>                              | 30901                      |            |  |
| Back                                              |                            | Baile Next |  |
|                                                   |                            |            |  |
| -70 中国电信 🗢                                        | 12:55                      | 75%        |  |
| Cancel Acc                                        | ount Setting               | s          |  |
| BILLING INFORM<br>You will not be ch<br>purchase. | IATION<br>harged until you | make a     |  |
| Visa                                              |                            |            |  |
| MasterCard                                        |                            |            |  |
| Amex                                              |                            |            |  |
| Discover                                          |                            |            |  |
| None                                              |                            | ~          |  |
|                                                   |                            |            |  |
| ITUNES GIFT CA                                    | HDS AND ITUN               | ES GIFTS   |  |
| Back                                              |                            | Next       |  |

| -70 中国电信 🗢                                                                                                    | 12:55                                                                                                    | 75% D                                                                                |
|----------------------------------------------------------------------------------------------------|----------------------------------------------------------------------------------------------------|--------------------------------------------------------------------------------------|
| Cancel Acc                                                                                                    | count Setting                                                                                                    | S                                                                                    |
| ITUNES GIFT CA                                                                                                    | ARDS AND ITUN                                                                                                    | ES GIFTS                                                                             |
| Code                                                                                                    | Enter Code                                                                                                    |                                                                                      |
|                                                                                                    | 22:                                                                                                    |                                                                                      |
| Title 称呼, 随便                                                                                                    | ta Mr.                                                                                                    |                                                                                      |
| First Name <u>#</u>                                                                                                    | Agile                                                                                                    |                                                                                      |
| 拼i<br>Last Name 名                                                                                                    | 音就行<br>Zhu                                                                                                    |                                                                                      |
| 研 Address 地址,                                                                                                    | shanghai                                                                                                    |                                                                                      |
| 和中研<br>Address 可以不                                                                                                    | 🛱 Street                                                                                                    |                                                                                      |
|                                                                                                    |                                                                                                    |                                                                                      |
| Back                                                                                                    |                                                                                                    | Next                                                                                 |
| Back                                                                                                    |                                                                                                    | Next                                                                                 |
| Back<br>-70 中国电信 夺                                                                                                    | 12:56                                                                                                    |                                                                                      |
| Back<br>-70 中国电信 ♀<br>Cancel Ac                                                                                                    | 12:56<br>ccount Setting                                                                                                    | © 75% C                                                                              |
| Back<br>-70 中国电信 奈<br>Cancel Ac<br>State                                                                                                 | <sup>12:56</sup><br>ccount Setting<br>AL - Alaba                                                                                                    | © 75%<br>gs                                                                          |
| Back<br>-70 中国电信 令<br>Cancel Ac<br>State<br>Zip                                                                                          | 12:56<br>count Setting<br>AL - Alaba<br>30901                                                                                                    | © 75%                                                                                |
| Back<br>-70 中国电信 奈<br>Cancel Ac<br>State<br>Zip                                                                                          | 12:56<br>Count Setting<br>AL - Alaba<br>30901                                                                                                    | © 75%<br>gs<br>ama                                                                   |
| Back<br>-70 中国电信 令<br>Cancel Ac<br>State<br>Zip<br>To enter a num<br>Phone                                                               | 12:56<br>ccount Setting<br>AL - Alaba<br>30901<br>ber, tap the area<br>706 72                                                                                          | © 75%<br>gs<br>uma<br>code first.<br>73218                                           |
| Back<br>-70 中国电信 奈<br>Cancel Ac<br>State<br>Zip<br>To enter a num<br>Phone<br>电话,要填写美国                                                   | 12:56<br>Count Setting<br>AL - Alaba<br>30901<br>ber, tap the area<br>706 72<br>略式的电话号码                                                                                | © 75%<br>gs<br>ama<br>code first.<br>73218                                           |
| Back<br>-70 中国电信 奈<br>Cancel Ac<br>State<br>Zip<br>To enter a num<br>Phone<br>电话,要填写美国<br>COUNTRY/REC                                    | 12:56<br>CCOUNT Setting<br>AL - Alaba<br>30901<br>ber, tap the area<br>706 72<br>踏式的电话号码<br>GION: UNITED S                                                             | © 75%<br>gs<br>ama<br>code first.<br>73218                                           |
| Back<br>-70 中国电信 ♀<br>Cancel Ac<br>State<br>Zip<br>To enter a num<br>Phone<br>电话,要填写美国<br>COUNTRY/REC<br>Apple uses in<br>protect the ca | 12:56<br>Count Setting<br>AL - Alaba<br>30901<br>ber, tap the area<br>706 72<br>I格式的电话号码<br>GION: UNITED ST<br>dustry-standard<br>onfidentiality of y<br>information.  | © 75%<br>gs<br>ama<br>code first.<br>73218<br>TATES<br>encryption to<br>our personal |
| Back<br>-70 中国电信 ♀<br>Cancel Ac<br>State<br>Zip<br>To enter a num<br>Phone<br>电话:要填写美国<br>COUNTRY/REC<br>Apple uses in<br>protect the ca | 12:56<br>CCOUNT Setting<br>AL - Alaba<br>30901<br>ber, tap the area<br>706 72<br>I格式的电话号码<br>GION: UNITED ST<br>dustry-standard<br>onfidentiality of y<br>information. | © 75%<br>gs<br>ama<br>code first.<br>73218<br>TATES<br>encryption to<br>our personal |

10.请访问 http://www.fakenamegenerator.com/ 生成一个虚拟的美国人信息,如图所示

|                                                                                                   | domly Gener                                                                          | ated Identity                                                             |                                                                                                    |                        |
|---------------------------------------------------------------------------------------------------|--------------------------------------------------------------------------------------|---------------------------------------------------------------------------|----------------------------------------------------------------------------------------------------|------------------------|
| Gender                                                                                            | Random                                                                               | •                                                                         | These name sets apply to this                                                                                                    | country:               |
| Name set                                                                                          | American                                                                             |                                                                           | American, Hispanic                                                                                                    |                        |
| Country                                                                                           | United States                                                                        | ٠                                                                         |                                                                                                    |                        |
| -                                                                                                 | Bendrate<br>サ: 製い是生成曲板構<br>Jan                                                       | Eeo Options<br>国人信息,我们直接点:<br>Electr Street                               | EGenerate就會自动生成了<br>名字<br>Zp:曲線                                                                                                    |                        |
|                                                                                                   | Mano                                                                                 | hester, NH03101                                                           | 57 Click here to find outt Phon<br>603-647-1060                                                                                                    | 0:电话,左边三位星区号,右边<br>码码  |
|                                                                                                   |                                                                                      | 7. Second State                                                           |                                                                                                    |                        |
|                                                                                                   | Emai                                                                                 | Address:                                                                  | JamesMJones@rhyta.com<br>This is a real email address. Clic                                                                                                    | k here to activate it! |
| ogged in us<br>ew full soci                                                                       | ers can<br>al User                                                                   | Address:                                                                  | JamesMJones@rhyta.com<br>This is a real email address. Clic<br>Beekese1972                                                                                                   | k here to activate it! |
| ogged in us<br>ew full soci<br>ecurity num                                                        | ers can<br>al User<br>bers Pass                                                      | Address:<br>name:<br>word:                                                | JamesMJones@rhyta.com<br>This is a real email address. Clic<br>Beekese1972<br>Zu7mee5sah                                                                                     | k here to activate it! |
| ogged in us<br>iew full soci<br>ecurity num<br>nd can save                                        | ers can<br>ial User<br>bers Pass<br>a their Moth                                     | Address:<br>name:<br>word:<br>er's Maiden name:                           | JamesMJones@rhyta.com<br>This is a real email address. Clic<br>Beekese1972<br>Zu7mee5sah<br>Brown                                                                            | k here to activate it! |
| ogged in us<br>iew full soci<br>ecurity num<br>nd can save<br>ske names t<br>ster.                | Ensai<br>ers can<br>lal User<br>bers Pass<br>their<br>to use Moth<br>Birth           | Address:<br>name:<br>word:<br>er's Malden name:<br>day;                   | JamesMJones@rhyta.com<br>This is a real email address. Clic<br>Beekese1972<br>Zu7mee5sah<br>Brown<br>December 4, 1972 (41 years old)                                         | k here to activate it! |
| ogged in us<br>lew full soci<br>ecurity num<br>nd can save<br>ake names t<br>aker.                | Email<br>ers con<br>ial User<br>ibers Pass<br>their<br>to use Moth<br>Birth<br>Mast  | Address:<br>name:<br>word:<br>er's Malden name:<br>day;<br>erCard:        | JamesMJones@rhyta.com<br>This is a real email address. Clic<br>Beekese1972<br>Zu7mee5sah<br>Brown<br>December 4, 1972 (41 years old)<br>5290 1369 2669 9075                  | k here to activate iti |
| ogged in us<br>lew full soci<br>ecurity num<br>nd can save<br>ake names t<br>ake names t<br>ster. | Email<br>ers con<br>lal User<br>bers Pass<br>their Moth<br>Birth<br>gn in Mast       | Address:<br>name:<br>word:<br>er's Maïden name:<br>day:<br>erCard:<br>es: | JamesMJones@rhyta.com<br>This is a real email address. Clic<br>Beekese1972<br>Zu7mee5sah<br>Brown<br>December 4, 1972 (41 years old)<br>5290 1369 2669 9075<br>6/2017        | k here to activate iti |
| ogged in us<br>lew full soci<br>ecurity num<br>ind can save<br>ake names t<br>ater.<br>8+ si      | Ensai<br>ers can<br>lal User<br>bers Pass<br>their Moth<br>Birth<br>min Mast<br>cvC2 | Address:<br>name:<br>word:<br>ee's Maiden name:<br>day;<br>erCard:<br>es: | JamesMJones@rhyta.com<br>This is a real email address. Clic<br>Beekese1972<br>Zu7mee5sah<br>Brown<br>December 4, 1972 (41 years old)<br>5290 1369 2669 9075<br>6/2017<br>729 | k here to activate it/ |

11.点击"Next"如果看到下面的图表示你修改资料成功了,再回到 Appstore 访问的就是美国 appstore 资源了

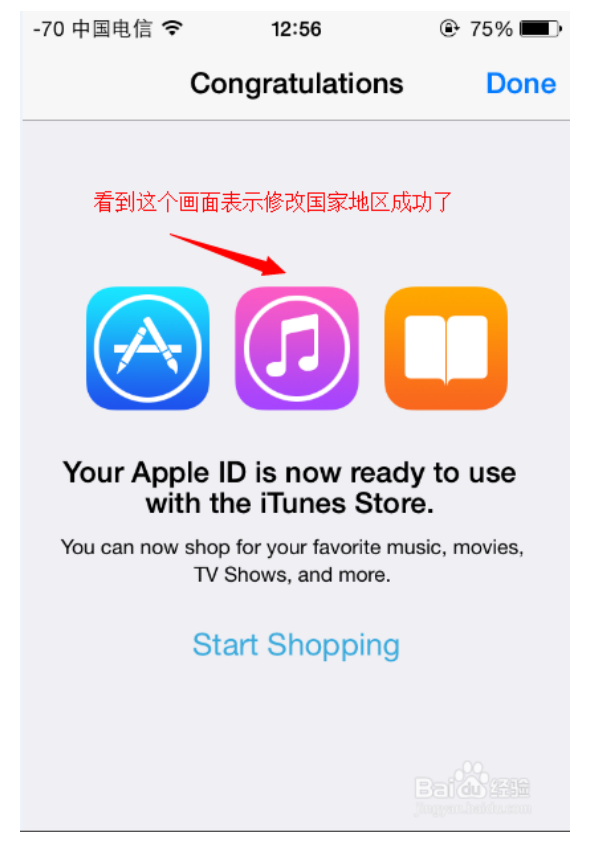